## How to Create Tagline & Name

| Firefox Connecting                      | × UTM WebMail                     | × +                                   |                  |                                    |
|-----------------------------------------|-----------------------------------|---------------------------------------|------------------|------------------------------------|
| comp. <b>utm.my</b> /faiez/wp-admin/cu  | ustomize.php                      |                                       | ☆ 🔻 🗙 🛛 Google   | ዖ 🏦 🖸 ד                            |
| Close                                   |                                   |                                       | Accessibility Re | port Abuse MyUTM Branch Campus Lir |
| Van ere erenienien                      |                                   | innovative • entrepreneurial • global |                  |                                    |
| Mocha Child Theme                       | 1.                                |                                       |                  |                                    |
| n mil em li                             | faiez                             |                                       |                  | Select Language                    |
| bite Title & Tagline                    |                                   |                                       |                  |                                    |
| ite Title                               |                                   |                                       |                  |                                    |
| ilez                                    |                                   |                                       |                  |                                    |
| agline                                  |                                   |                                       |                  |                                    |
| acuity of Computing Staff               |                                   |                                       |                  |                                    |
| Colors                                  | ~                                 |                                       |                  |                                    |
| 3ackground Image                        | -                                 |                                       |                  |                                    |
| lavigation                              | -                                 |                                       |                  |                                    |
| tatic Front Page                        | ×                                 |                                       |                  |                                    |
|                                         |                                   |                                       |                  |                                    |
|                                         |                                   |                                       |                  |                                    |
|                                         |                                   |                                       |                  |                                    |
|                                         |                                   |                                       |                  |                                    |
| d themes.googleusercontent.com          |                                   | m                                     |                  | 4                                  |
| cribeFire 🔹 Add Image 🛗 Add Vide        | o Upload Image Add Link Add Quote |                                       | (B=)             | 🕕 Help 😣                           |
| n your Dashboar                         | d, click <b>Appearance &gt;</b>   | Theme > Customize                     |                  |                                    |
| Firefox 🗡 👩 Dashboard < faiez — V       | VordPress × 👯 UTM WebMail         | × +                                   |                  |                                    |
| 🗧 🔎 🌏 comp. <b>utm.my</b> /faiez/wp-adr | nin/                              |                                       | ☆ マ C 🔀 - Google | ۶ 🏠 د                              |
| 🕅 My Sites faiez 😌 13                   | 🗭 🕂 New                           |                                       |                  | Howdy, faiez 📃 📤                   |
| Dashboard                               | shboard                           |                                       |                  | Screen Options v Help v            |
| r Sites Right Nor                       | W                                 | QuickPress                            |                  |                                    |
| Posts Content                           | Discus                            | sion                                  |                  |                                    |

\_

| My Sites                | Right Now                              |                                                                  | QuickPress                                                                                                    |   |
|-------------------------|----------------------------------------|------------------------------------------------------------------|----------------------------------------------------------------------------------------------------|---|
| 🖉 Posts                 | Content                                | Discussion                                                       | Enter title here                                                                                                    |   |
| මා Media                | O Posts                                | 1 Comment                                                        |                                                                                                    |   |
| & Links                 | 14 Pages                               | 1 Approved                                                       | Legi Add Media                                                                                                    | E |
| Pages                   | 1 Category                             | O Pending                                                        |                                                                                                    |   |
|                         | O Tags                                 | O Spam                                                           |                                                                                                    |   |
| G Genesis               | Theme Mocha Child Theme with 1         | ) Widgets                                                        | Tags (separate with commas)                                                                                                    |   |
| Appearance              | Themes ress 3.5.1.                     |                                                                  | Save Droft Recet                                                                                                    |   |
| Ø Plugins               | Widgets                                |                                                                  |                                                                                                    |   |
| 🖑 Users                 | Allowed                                | 0.84MB (0%) Space Used                                           | Recent Drafts                                                                                                    | ľ |
| Ti Tools                | Lazyest Stylesheet                     |                                                                  | These are no defined the moment                                                                                                    |   |
| 39 Settings             | Recent Comments                        |                                                                  |                                                                                                    |   |
| Facebook                | From Anonymous on a                    | 5                                                                | WordPress Blog                                                                                                    |   |
| Collapse menu           |                                        |                                                                  | WordPress 2.5.1 Maintenance and Security Release January 24, 2013                                                                                                    |   |
|                         | All   Pending (0)   Approved   Sp      | am (0)   Trash (0)                                               | WordPress 3.5.1 is now available. Version 3.5.1 is the first maintenance release of 3.5, fixing 37 bugs.<br>It is also a security release for all previous WordPress versions. For a full list of changes, consult the |   |
|                         | Incoming Links                         |                                                                  | list of tickets and the changelog, which include: Editor: Prevent certain HTML elements from being<br>unexpectedly removed or modified in rare []                                                                      |   |
| comp.utm.my/faiez/wp-ac | dmin/themes.php )ard widget queries Go | ogle Blog Search so that when another blog links to your site it | 2012: A Look Back January 1, 2013                                                                                                    | - |
| 🧆 ScribeFire 🔍 Add Im   | nage 🚟 Add Video 🛛 Upload Image 🛛 Ad   | d Link Add Quote                                                 | I Help (                                                                                                    | × |

| Firefox 🗙 👩 Manage Themes < faiez — WordPress 🛛 🔛 UTM WebMail                                                                                                    | × +                                                                                       |                                           |
|----------------------------------------------------------------------------------------------------|-------------------------------------------------------------------------------------------|-------------------------------------------|
| Somp.utm.my/faiez/wp-admin/themes.php                                                                                                    | 🏠 ⊽ C 🕽 🔀 ◄ Google                                                                        | 오 俞 🖸 -                                   |
| 🛞 MySites faiez 😋 13 🗭 🕇 New                                                                                                    |                                                                                           | Howdy, faiez 📃 🔺                          |
| Dashboard     Manage Themes                                                                                                    |                                                                                           | Help v                                    |
| Posts     Posts            |                                                                                           |                                           |
| Media Media                                                                                                    | Current Theme<br>Mocha Child Theme                                                        |                                           |
| Z Links Sample Post with Threaded Comments                                                                                                    | By Universiti Taknologi Malaysia Web Team Version 2.0.1                                   |                                           |
| Pages Physical Physical PhysicaPhysicaPhysicaPhysicaPhysicaPhysicaPhysicaPhysicaPhysicaPhysic | by <u>Universiti rescubliqui matarși a vred realin</u> versituri 2.0.1                    |                                           |
| Comments  Comments  Commen | Mocha is a three column child theme created for the Academic & Non-Academic Personal Site |                                           |
| G Genesis                                                                                                    | Inis <u>child theme</u> requires its parent theme, Genesis.                               | E                                         |
| Appearance     Tap     Tap     Ta      | Customize ornoris. Wrugets   Menus   Background   Lazyest Stylesneet                      |                                           |
| Themes Units have a major share the other than the start and the start and the start a | Т                                                                                         |                                           |
| Widgets Safet I with                                                                                                    |                                                                                           |                                           |
| Background                                                                                                    |                                                                                           | Occurs lock lie d Theorem Frankers Filler |
| Lazyest Stylesheet                                                                                                    |                                                                                           | Search installed Themes Feature Filter    |
| Ø Plugins                                                                                                    |                                                                                           |                                           |
| Users                                                                                                    |                                                                                           | _                                         |
|                                                                                                    |                                                                                           |                                           |
| G G                                                                                                    |                                                                                           |                                           |
| Facebook                                                                                                    |                                                                                           |                                           |
| Collapse menu     GENESIS                                                                                                    |                                                                                           |                                           |
| comp.utm.mv/faiez/wp-admin/customize.php                                                                                                    |                                                                                           | -                                         |
| 🗢 ScribeFire 🔎 Add Image 📸 Add Video 🛛 Upload Image 🛛 Add Link Add Quote                                                                                                    |                                                                                           | 🕕 Help 😣                                  |

2. Once you click on **Customize**, you will get an interface to write your name & tagline. After writing, click **Saved** button.

| Firefox T Connecting             | × UTM WebMail | × +                                   |                                                              |
|----------------------------------|---------------|---------------------------------------|--------------------------------------------------------------|
| Comp.utm.my/faiez/wp-admin/custo | omize.php     | 습 * × .                               | - Google P 🏠 🖸                                               |
| Close                            |               |                                       | Accessibility Report Abuse MyUTM Branch Campus               |
| You are provincing               |               | innovative • entrepreneurial • global | าและเพราะสาวแสารเพราะสาวและการสาวและการสาวและการสาวและการสาว |
| Mocha Child Theme                | loin          |                                       |                                                              |
| Site Title & Tagline             | -             |                                       | Select Language                                              |
| Site Title                       |               |                                       |                                                              |
| faiez                            |               |                                       |                                                              |
| agline                           |               |                                       |                                                              |
| Faculty of Computing Staff       |               |                                       |                                                              |
| Colors                           | <b>•</b>      |                                       |                                                              |
| Background Image                 | -             |                                       |                                                              |
| Navigation                       | -             |                                       |                                                              |
| Static Front Page                | -             |                                       |                                                              |
|                                  |               |                                       |                                                              |
|                                  |               |                                       |                                                              |
|                                  |               |                                       |                                                              |
|                                  |               |                                       |                                                              |
|                                  |               |                                       |                                                              |
| () a                             |               |                                       |                                                              |
| ao themes.googleusercontent.com  |               | III                                   |                                                              |

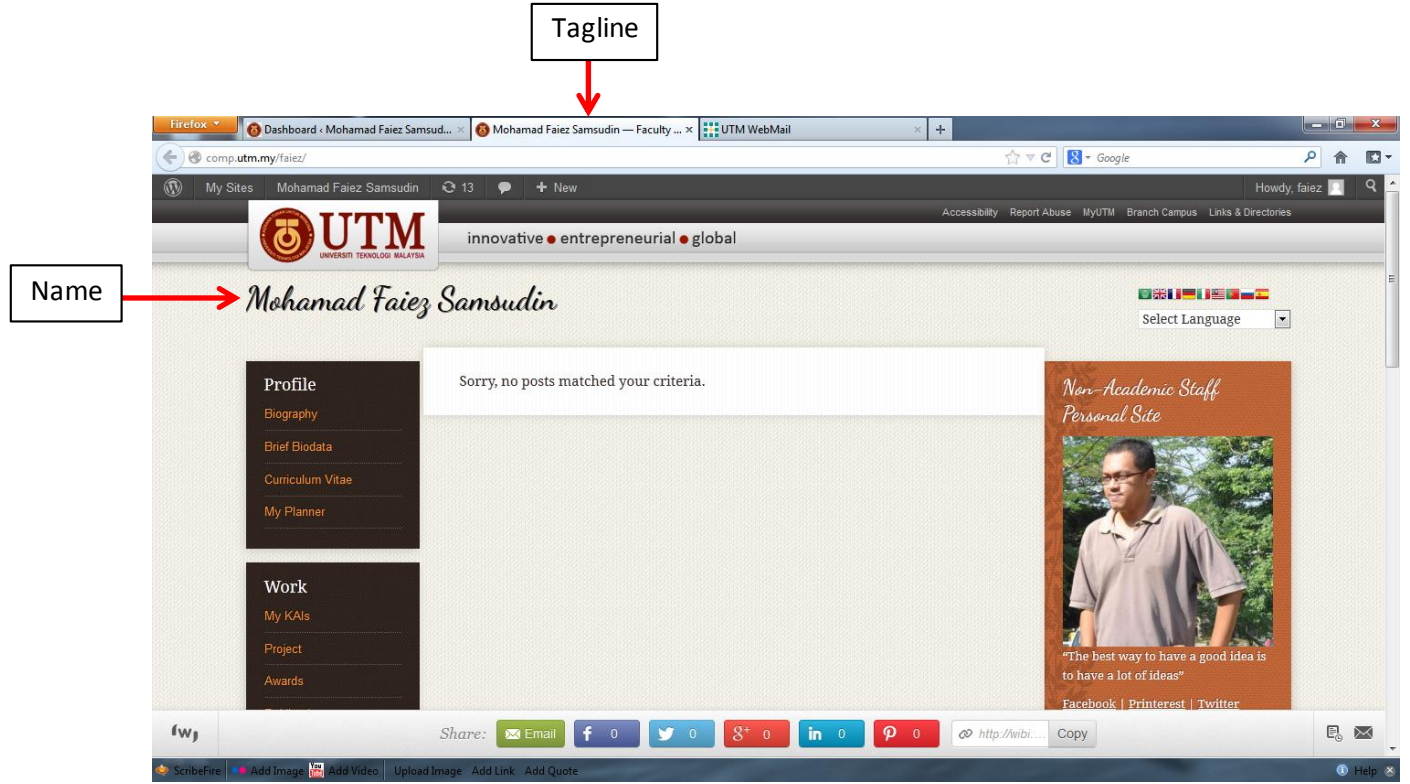

3. Name will appear at top of the site while tagline will appear after your name at the tab browser.

If you have any problem, contact me through faiez@utm.my, faiez@fsksm.utm.my